# Додаток А: Завантаження і встановлення Python

### A.1. для Windows

Для операційної системи Windows XP остання підтримувана версія Python 3.4.

- 1. З'ясуйте розрядність вашої операційної системи.
- 2. Перейдіть на сайт <u>https://www.python.org/downloads/</u>.
- 3. Оберіть версію Рутноп.
- 4. Завантажте файл з розширенням .exe відповідної розрядності.
- 5. Встановіть Python:
  - а. відзначте рекомендований параметр Install launcher for all users
  - b. не забудьте встановити прапорець Add Python 3.x to PATH (це полегшить правильне налаштування системи)
  - с. оберіть варіант налаштування установки Customize installation
  - d. вкажіть папку установки C:\PythonX (де X номер версії)

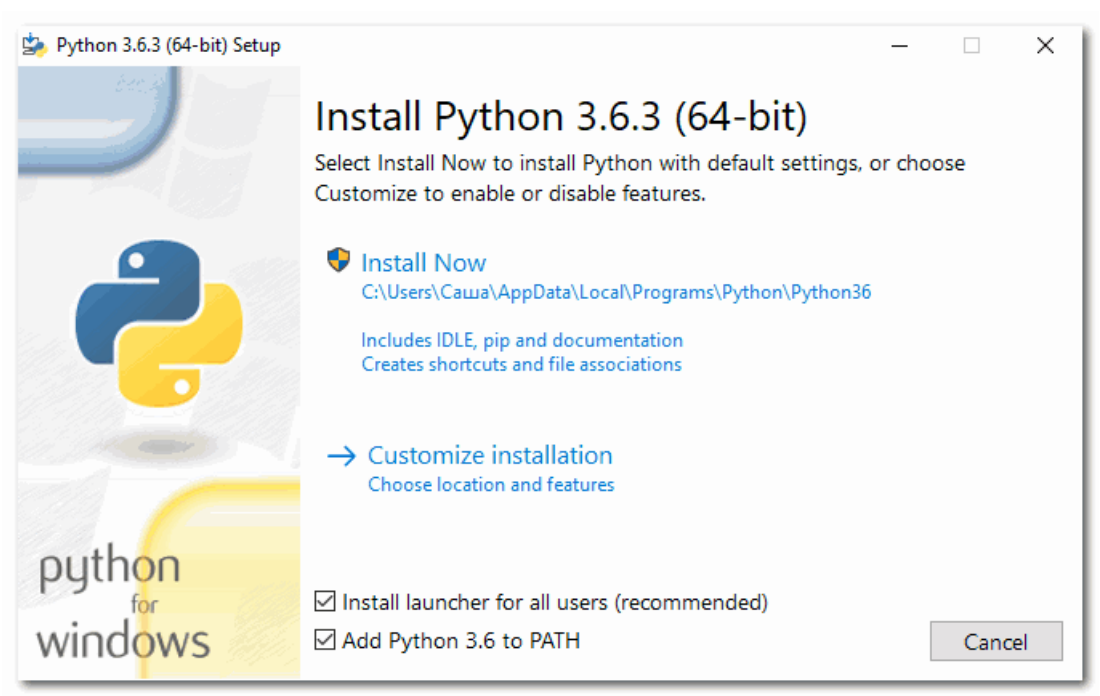

Встановлення Python 3.6.3 (64-bit) для Windows

Перевіримо, чи Python успішно був встановлений на комп'ютер. Для цього натисніть сполучення клавіш Win+R на клавіатурі, введіть команду **cmd** і натисніть OK. У термінальному вікні, що з'явилося, введіть команду **python** --version і натисніть Enter:

> python --version
Python 3.6.3

Якщо ви отримали схожий результат, то Python відповідної версії успішно встановлений у вашій системі.

# Налаштування середовища програмування

## **B.1. IDLE**

Після встановлення Python у вашій системі інтерпретатор Python з'явиться у списку програм кнопки Пуск. Один з елементів у групі програм має назву IDLE - це інтегроване середовище, яке відразу готове для роботи (більшість налаштувань вже виконано за замовчуванням).

Для встановлення IDLE у Linux (Ubuntu) для версії Python 3 слід виконати команди, на зразок:

Для запуску IDLE через термінал Linux (Ubuntu) використовуйте команду, на зразок idle-python3.6.

🌛 Python 3.6.3 Shell \_  $\times$ File Edit Shell Debug Options Window Help Python 3.6.3 (v3.6.3:2c5fed8, Oct 3 2017, 18:11:49) [MSC v.1900 64 bit (AMD64)] on win32 Type "copyright", "credits" or "license()" for more information. >>> Ln: 3 Col: 4

Інтегроване середовище IDLE у Windows

#### **B.2.** Notepad++

Завантажте текстовий редактор з офіційного сайту <u>Notepad++</u>, встановіть програму. Виконайте початкові налаштування, переглянувши анімацію.

| C:\Python36\hello.py - Notepad++                  |                            |                          |                 | - 0       | ×   |
|---------------------------------------------------|----------------------------|--------------------------|-----------------|-----------|-----|
| Файл Редагувати Пошук Вигляд Кодування Мова Налаш | лування Інструменти Макрос | Виконати Плагіни Вікно ? |                 |           | Х   |
| 🗅 🖴 🛏 🖷 🕞 🕞 📥   🖌 🖿 🌔   Ə C   🗰 🏂   🤜             | 🔫   🖪 🚭   🚍 1 👍 🖉 💹        | 🔊 🖿 💌 🔳 🖿 💌 🔤            |                 |           |     |
| hello.py 🗵                                        |                            |                          |                 |           |     |
| 1 print('Hello, Python!')                         |                            |                          |                 |           |     |
| 2                                                 |                            |                          |                 |           |     |
|                                                   |                            |                          |                 |           |     |
|                                                   |                            |                          |                 |           |     |
|                                                   |                            |                          |                 |           |     |
|                                                   |                            |                          |                 |           |     |
|                                                   |                            |                          |                 |           |     |
|                                                   |                            |                          |                 |           |     |
|                                                   |                            |                          |                 |           |     |
|                                                   |                            |                          |                 |           |     |
|                                                   |                            |                          |                 |           |     |
|                                                   |                            |                          |                 |           |     |
|                                                   |                            |                          |                 |           |     |
|                                                   |                            |                          |                 |           |     |
|                                                   |                            |                          |                 |           |     |
|                                                   |                            |                          |                 |           |     |
|                                                   |                            |                          |                 |           |     |
|                                                   |                            |                          |                 |           |     |
|                                                   |                            |                          |                 |           |     |
|                                                   |                            |                          |                 |           |     |
|                                                   |                            |                          |                 |           |     |
|                                                   |                            |                          |                 |           |     |
|                                                   |                            |                          |                 |           |     |
|                                                   |                            |                          |                 |           |     |
|                                                   |                            |                          |                 |           |     |
|                                                   |                            |                          |                 |           |     |
|                                                   |                            |                          |                 |           |     |
|                                                   |                            |                          |                 |           |     |
| Python file                                       | length : 25 lines : 2      | Ln:2 Col:1 Sel:0 0       | Windows (CR LF) | UTF-8-BOM | INS |

#### Налаштування Notepad++ як IDE для Python y Windows

Для запуску ваших програм використовуйте команду **Плагіни NppExec Execute** або клавішу F6.

### **B.3.** PyScripter

Завантажте IDE із офіційного сайту <u>PyScripter</u> (оберіть розрядність, що відповідає розрядності інтерпретатора Python), встановіть програму. Виконайте початкові налаштування, переглянувши анімацію.

| 🐉 Python Scripter                                                                                                    | - |               | ×          |
|----------------------------------------------------------------------------------------------------|---|---------------|------------|
| File Edit Search View Project Run Tools Help                                                                                                    |   |               |            |
| 🗋 🤌 🖂 🖏   🐰 🖻 🖺   🤝 🗠   🔑 🔎 👰 🗊   🌮   🕨 🎓 😥 🍷 🛝 👚 💷   👄 📯   🚈 🏧   🏣 🔜 🖤                                                                                                    |   |               |            |
| File Explorer       9 ×         Uea TiK       Bigeosanucu         Bigeosanucu       Bigeosanucu         Joszabawia       Sofoxwerna         Mysuka       Połocuwia crin         Połocuwia crin       Joszabawia gazca         Połocuwia crin       Dotata (F) |   |               |            |
| 🐂 File 😼 Cod hello.py 🗙                                                                                                    |   | <b>-</b> 60 C | 9          |
| Python Interpreter                                                                                                    |   |               | <b>Ψ</b> × |
| <pre>*** Python 3.6.3 (v3.6.3:2c5fed8, Oct 3 2017, 18:11:49) [MSC v.1900 64 bit (AMD64)] on win32. *** &gt;&gt;&gt;</pre>                                                                                                    |   |               |            |

#### Налаштування PyScripter для Python y Windows

Для запуску ваших програм використовуйте сполучення клавіш Ctrl+F9.

# B.4. Wing IDE 101

Завантажте IDE із офіційного сайту <u>Wing IDE 101</u>, встановіть програму. Виконайте початкові налаштування, переглянувши анімацію.

| / hello.py (C:\Python36): Wing File Edit Source Debug Tools Window Help                                                                                                    | -           |         | ×       |
|----------------------------------------------------------------------------------------------------|-------------|---------|---------|
| = = = = = 1                                                                                                    |             |         |         |
| hello.py                                                                                                    |             |         | ~       |
|                                                                                                    | \$          | ¥       | X Istac |
| <pre>1 2 print('Hello, Python!') </pre>                                                                                                    |             |         | <       |
| Debug I/O Python Shell                                                                                                    |             |         | •       |
| Commands execute without debug. Use arrow keys for history.                                                                                                    | € <b>Ξ+</b> | Options | -       |
| <pre>3.6.3 (v3.6.3:2c5fed8, Oct 3 2017, 18:11:49) [MSC v.1900 64 bit (AMD64)] Python Type "help", "copyright", "credits" or "license" for more information. &gt;&gt;&gt;&gt;</pre> |             |         |         |
|                                                                                                    |             |         | ·       |

# Налаштування Wing IDE 101 для Python y Windows

Для запуску програм використовуйте сполучення клавіш Ctrl+Alt+V.

## **B.5.** Geany

Якщо ви використовуєте Windows, завантажте редактор із офіційного сайту <u>Geany</u> і встановіть програму. Перегляньте анімацію про використання Geany.

| 🥑 hello.py - C:\Pytho            | 136 - Geany             | _                 |                               |                          | _                   |        |                 |            |          | _             |     | $\times$ |
|----------------------------------|-------------------------|-------------------|-------------------------------|--------------------------|---------------------|--------|-----------------|------------|----------|---------------|-----|----------|
| <u>Ф</u> айл <u>Р</u> едагування | Пошук Показати <u>,</u> | Документ <u>Г</u> | <u>П</u> роект <u>П</u> обудс | ова <u>І</u> нструг<br>Ж | менти <u>Д</u> опом | юга    | \$ <del>5</del> | ۰.         | ø        | <b>.</b>      |     | >>       |
| Створити Відкри                  | ги Зберегти             | Save All          | Відновити                     | Закрити                  | Назад               | Вперед | Компілювати     | Побудувати | Виконати | Палітра кольо | рів |          |
| Символи Документи                | hello.py 💥              |                   |                               |                          |                     |        |                 |            |          |               |     |          |
| No symbols found                 | 1 print                 | ('Hello, H        | Python!')                     |                          |                     |        |                 |            |          |               |     |          |
|                                  | <                       |                   |                               |                          |                     |        |                 |            |          |               |     | >        |
| Статус 23:46                     | :11: Це Geany 1.3       | 0.1.              |                               |                          |                     |        |                 |            |          |               |     |          |
| Компілятор 23:46                 | :11: Новий файл "(      | безіменний'       | " відкрито.                   |                          |                     |        |                 |            |          |               |     |          |
| Повідомлення 23:46               | :21: Файл безіменн      | ний зачинен       | HO.                           |                          |                     |        |                 |            |          |               |     |          |
| Друк 23:46                       | :21: Файл C:\Pyth       | on36\hello.       | .ру відкрито(                 | 1).                      |                     |        |                 |            |          |               |     |          |

#### Використання Geany для Python y Windows

Для запуску програм використовуйте клавішу F5.

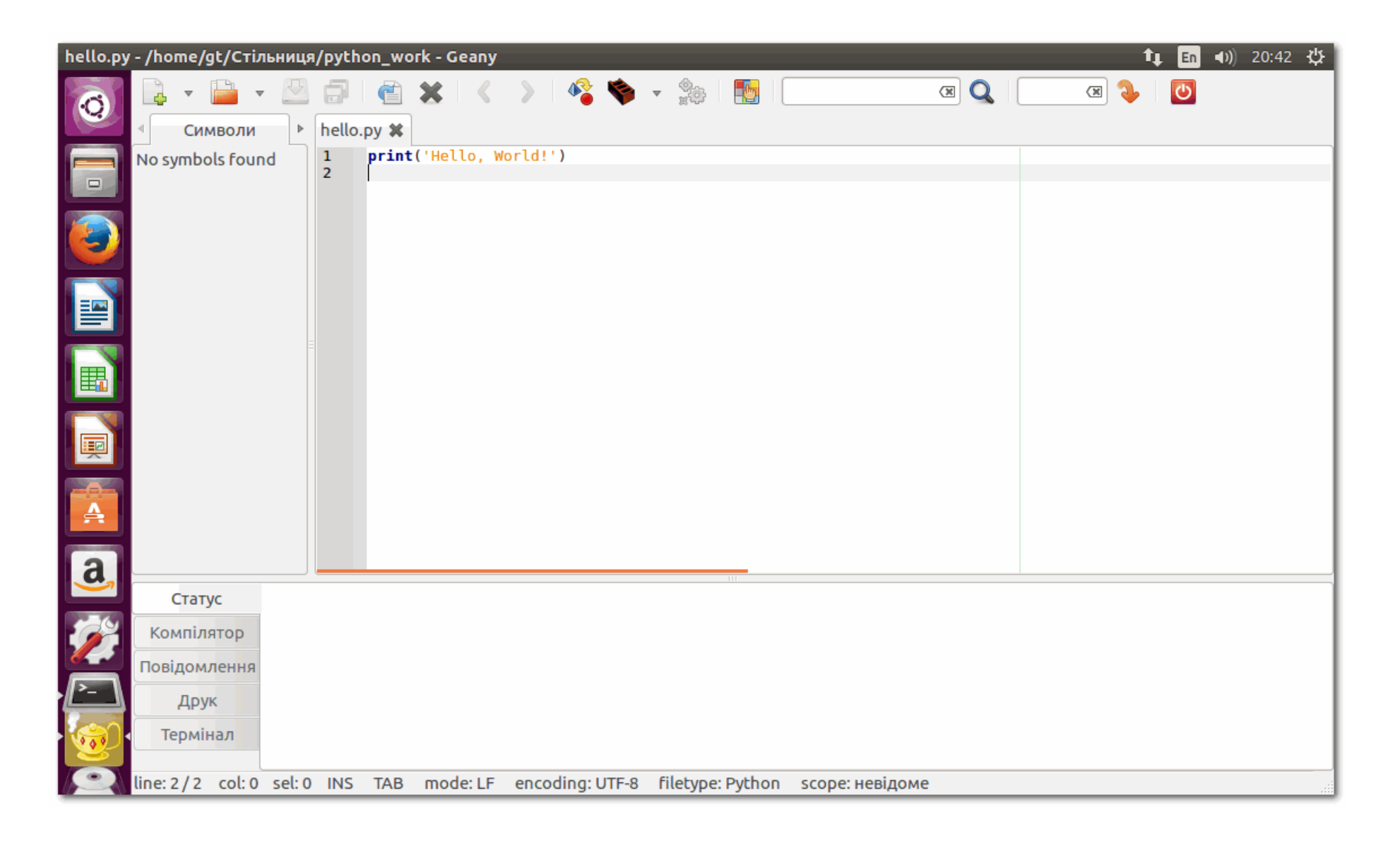

### B.6. Sublime Text 3

У випадку використання Windows, завантажте із офіційного сайту Sublime Text 3 і встановіть текстовий редактор.

Для запуску програм, написаних на Python, виберіть Tools Build System Python, а потім виконайте Tools Build або натисніть Ctrl+B. В нижній частині вікна Sublime Text З з'явиться панель терміналу із результатом виконання, наприклад, таким:

Hello, Python! [Finished in 0.1s]

Якщо у системі встановлено кілька версій Python, необхідно налаштувати файл конфігурації. Налаштуємо цей файл конфігурації, наприклад, для версії Python 3.6. У Sublime Text 3 виконайте команду Tools Build System New Build System. Видаліть поточний вміст файлу і запишіть наступний код:

```
"cmd": ["C:\\Python36\\python.exe", "-i", "-u", "$file"],
"file_regex": "^[ ]File \"(...?)\", line ([0-9]*)",
"selector": "source.python"
```

Переконайтеся, що вірно вказано шлях до інтерпретатора. В даному випадку для Windows він такий: C:\\Python36\\python.exe, і записується у файлі конфігурації з двома зворотними слешами \.

Збережіть файл з ім'ям Python3 у папці, яку запропонує Sublime Text 3 при виконанні команди Save. Далі залишається обрати Tools Build System Python3 для запуску програм на Python.

У випадку використання Linux (Ubuntu), відкрийте вікно терміналу сполученням клавіш Ctrl+Alt+T і виконайте послідовно команди для встановлення Sublime Text 3:

```
wget -q0 - https://download.sublimetext.com/sublimehq-pub.gpg | sudo apt-key add -
sudo apt-get install apt-transport-https
echo "deb https://download.sublimetext.com/ apt/stable/" | sudo tee /etc/apt/sources.list.d/sublime-text.list
sudo apt-get update
sudo apt-get install sublime-text
```

Для запуску редактора, у термінальному вікні виконайте команду:

subl

Для зміни файла конфігурації (якщо встановлено кілька версій Python), спочатку дізнайтеся повний шлях до інтерпретатора, виконавши команду:

```
$ type -a python3.6
python3.6 - це /usr/bin/python3.6
```

Файл конфігурації в цьому випадку матиме вигляд:

```
{
    "cmd": ["/usr/bin/python3.6", "-u", "$file"],
    "file_regex": "^[]*File \"(...*?)\", line ([0-9]*)",
    "selector": "source.python"
```

Замініть python3.6 командою, яку ви використовуєте для запуску термінального сеансу інтерпретатора.

#### В.6.1. Інтерактивна консоль

Папка Installed Packages знаходиться на один рівень вгору від папки Preferences Browse Packages.... Виконайте налаштування, переглянувши анімацію.

| C:\Python36\hello.py (Downloads) - Sublime Text (UNREGISTERED)                  | _ |        | $\times$ |
|---------------------------------------------------------------------------------|---|--------|----------|
| File Edit Selection Find View Goto Tools Project Preferences Help Corona Editor |   |        |          |
| FOLDERS 		 hello.py 		 X                                                        |   |        | ▼        |
| <pre>&gt; Downloads 1 print('Hello, Python!')</pre>                             |   |        |          |
| 🗅 desktop.ini 🔰 2                                                               |   |        |          |
|                                                                                 |   |        |          |
|                                                                                 |   |        |          |
|                                                                                 |   |        |          |
|                                                                                 |   |        |          |
|                                                                                 |   |        |          |
|                                                                                 |   |        |          |
|                                                                                 |   |        |          |
|                                                                                 |   |        |          |
|                                                                                 |   |        |          |
|                                                                                 |   |        |          |
|                                                                                 |   |        |          |
|                                                                                 |   |        |          |
|                                                                                 |   |        |          |
|                                                                                 |   |        |          |
|                                                                                 |   |        |          |
|                                                                                 |   |        |          |
|                                                                                 |   |        |          |
|                                                                                 |   |        |          |
|                                                                                 |   |        |          |
|                                                                                 |   |        |          |
|                                                                                 |   |        |          |
| Tab Size:                                                                       | 4 | Python |          |

У файлах конфігурацій Sublime Text З для Windows і Linux (Ubuntu) вписуються різні шляхи до інтерпретатора. Використовуйте такі налаштування Build System у випадку використання плагіна SublimeREPL:

```
{
    "target": "run_existing_window_command",
    "id": "repl_python_run",
    "file": "config/Python/Main.sublime-menu"
}
```

### **B.7.** PyCharm

Для встановлення, запуску і налаштування PyCharm використовуйте <u>інструкцію</u> (англ.) на офіційному сайті.

| 🖭 untitled1 - [C:\Users\Caшa\PycharmProjects\untitled1] - C:\Python36\hello.py - РуCharm 2017.2.1                                                        |                                    |             |        | _     |              | > | <  |
|----------------------------------------------------------------------------------------------------|------------------------------------|-------------|--------|-------|--------------|---|----|
| <u>F</u> ile <u>E</u> dit <u>V</u> iew <u>N</u> avigate <u>C</u> ode <u>R</u> efactor R <u>u</u> n <u>T</u> ools VC <u>S</u> <u>W</u> indow <u>H</u> elp |                                    |             |        |       |              |   |    |
| 🖿 C: 🔪 🖿 Python36 🔪 🐞 hello.py 🔪                                                                                                    |                                    | 🍦 hello 🗸 🕨 | 🌞 🛞    | 8     | <b>5</b>   1 |   | Q, |
| 🗊 Project 💌 😳 崇 🕸 №                                                                                                    | 瑇 hello.py ×                       |             |        |       |              |   |    |
| untitled1 C:\Users\Caшa\PycharmProjects\untitled1                                                                                                    | <pre>print('Hello, Python!')</pre> |             |        |       |              |   | ~  |
| > IIII External Libraries                                                                                                    | 2                                  |             |        |       |              |   |    |
|                                                                                                    |                                    |             |        |       |              |   |    |
|                                                                                                    |                                    |             |        |       |              |   |    |
|                                                                                                    |                                    |             |        |       |              |   |    |
|                                                                                                    |                                    |             |        |       |              |   |    |
|                                                                                                    |                                    |             |        |       |              |   |    |
|                                                                                                    |                                    |             |        |       |              |   |    |
|                                                                                                    |                                    |             |        |       |              |   |    |
|                                                                                                    |                                    |             |        |       |              |   |    |
|                                                                                                    |                                    |             |        |       |              |   |    |
|                                                                                                    |                                    |             |        |       |              |   |    |
|                                                                                                    |                                    |             |        |       |              |   |    |
|                                                                                                    |                                    |             |        |       |              |   |    |
|                                                                                                    |                                    |             |        |       |              |   |    |
|                                                                                                    |                                    |             |        |       |              |   |    |
|                                                                                                    |                                    |             |        |       |              |   |    |
|                                                                                                    |                                    |             |        |       |              |   |    |
|                                                                                                    |                                    |             |        |       |              |   |    |
|                                                                                                    |                                    |             |        |       |              |   |    |
|                                                                                                    |                                    |             |        |       |              |   |    |
|                                                                                                    |                                    |             |        |       |              |   |    |
|                                                                                                    |                                    |             |        |       |              |   |    |
|                                                                                                    |                                    |             |        |       |              |   |    |
|                                                                                                    |                                    |             |        |       |              | 0 | _  |
| <u> </u>                                                                                                    |                                    | 1:1         | CRLF\$ | UTF-8 | ÷ 6          | 臣 | Q  |

Використання PyCharm для Python y Windows

# Офіційний сайт - <u>https://www.python.org/</u>

# Python в реальному світі

### Короткий опис

Python – багатоцільова мова програмування, яка дозволяє писати код, що добре читається. Відносний лаконізм мови Python дозволяє створити програму, яка буде набагато коротше свого аналога, написаного на іншій мові.

Python - багатоплатформова мова програмування. Це означає, що програми на Python можна запускати в різних операційних системах без будь-яких змін.

Програми, написані на мові програмування Python, можуть бути як невеликими <u>скриптами</u>, так і складними системами.

Python абсолютно безкоштовний.

# Використання Python

Python використовується для різних цілей: для створення ігор і веб-додатків, розробки внутрішніх інструментів для різноманітніх проектів. Мова також широко застосовується в науковій області для теоретичних досліджень і розв'язування прикладних завдань.

Застосування мови програмування Python

- 1. <u>BitTorrent</u> протокол для обміну даними.
- 2. <u>Ubuntu Software Center</u> вільне програмне забезпечення для пошуку, установки і

видалення пакетів в системі Ubuntu Linux.

- 3.<u>Blender</u> програма для створення тривимірної комп'ютерної графіки, що включає засоби моделювання, анімації, вимальовування, пост-обробки відео, а також створення відеоігор.
- 4. <u>GIMP</u> растровий графічний редактор, із підтримкою векторної графіки.
- 5. World of Tanks.
- 6.Вікіпедія.
- 7.<u>Google</u>.
- 8. <u>DropBox</u> файловий хостинг, що включає персональне хмарне сховище, синхронізацію файлів і програму-клієнт.
- 9. <u>YouTube</u> популярне відеосховище.

# **Bepciï Python**

Мови програмування з часом змінюються - розробники додають в них нові можливості, а також виправляють помилки. Зараз доступні дві версії мови: Python 2 і Python 3. Код написаний на Python 2 може некоректно працювати у версії Python 3. У посібнику використовується версія 3.х. Зокрема, усі приклади коду написані і протестовані для версії Python 3.4. Водночас, використання новіших версій інтерпретатора Python 3 не повинно викликати появу помилок при виконанні прикладів коду.

Якщо хочете дізнатися, що і коли було додано у різні версії мови програмування Python, відвідайте сторінку з <u>технічною</u> інформацією.

# Середовище програмування для Python

Для написання програм використовують **текстові редактори** або **інтегровані середовища розробки**, які включають в себе різні інструменти для роботи з кодом: засіб для написання коду (текстовий редактор), інтерактивний інтерпретатор, відлагоджувач тощо.

Текстові редактори та інтегровані середовища програмування для Python

<u>IDLE</u> — стандартний редактор Python. Встановлюється разом з Python для користувачів Windows, окремим пакетом для користувачів Linux.

<u>Notepad++</u> - безкоштовний текстовий редактор вихідного коду, який підтримує велику кількість мов, в тому числі і Python. Лише для користувачів Windows.

PyScripter - інтегроване середовище розробки для мови програмування Python, працює під Windows. Поширюється безкоштовно.

Wing IDE 101 - вільне інтегроване середовище для Python, розроблене для навчання програмістів-початківців. Для користувачів Linux, Windows і Mac OS X. Поширюється безкоштовно.

<u>Geany</u> - вільний текстовий редактор з базовими елементами інтегрованого середовища розробки, доступний для операційних систем Linux, Mac OS X i Windows.

Sublime Text 3 - кросплатформенний текстовий редактор вихідних текстів програм та інтегроване середовище розробки. Підтримує плагіни, розроблені за допомогою мови програмування Python. Sublime Text не є вільним чи відкритим програмним забезпеченням, але деякі його плагіни розповсюджуються з вільною ліцензією, розробляються і підтримуються спільнотою розробників. Проте, можна використовувати вільно, хоча часто

з'являється повідомлення про придбання ліцензії. Для користувачів Windows, Mac OS X, Linux.

PyCharm — інтегроване середовище розробки для мови програмування Python. Підтримує веб-розробку на Django. PyCharm є власницьким програмним забезпеченням. Присутні безкоштовна версія **Community** з усіченим набором можливостей і безкоштовна версія **Edu** для навчальних закладів. PyCharm працює під операційними системами Windows, Mac OS X і Linux.

# Запуск Python: інтерактивний інтерпретатор

У режимі **інтерактивного інтерпретатора** команди вводяться у термінальному вікні одна за одною і по натисненні клавіші Enter відразу виконуються з відображенням результату виконання.

Для переходу в цей режим:

• натисніть сполучення клавіш Win+R на клавіатурі, введіть команду **cmd**, натисніть OK (для користувачів Windows)

• натисніть сполучення клавіш Ctrl+Alt+T (для користувачів Linux)

У термінальному вікні, що з'явилося, введіть команду (у випадку використання Windows): python

або (у випадку використання Linux (Ubuntu) можна вказати версію Python, наприклад, 3.6):

python3.6

Якщо на екрані з'явиться запрошення >>>, значить система виявила встановлену версію Python:

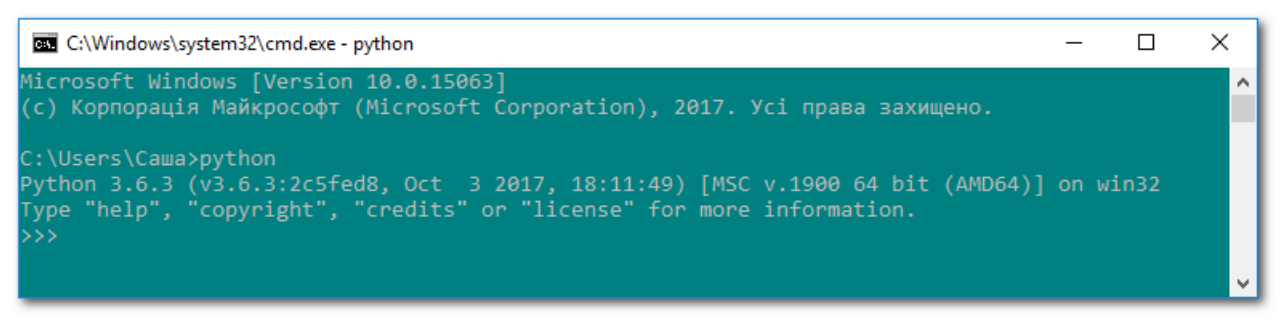

Режим інтерактивного інтерпретатора Python у термінальному вікні Windows: запрошення до введення команд

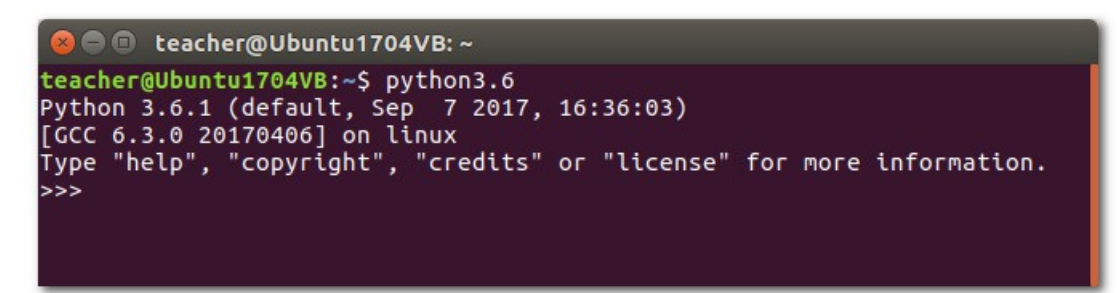

Режим інтерактивного інтерпретатора Python у термінальному вікні Linux (Ubuntu): запрошення до введення команд

Введіть в термінальному режимі інтерпретатора наступний рядок

print('Hello, Python!')

натисніть Enter і переконайтеся в тому, що на екрані з'явилось повідомлення Hello, Python!:

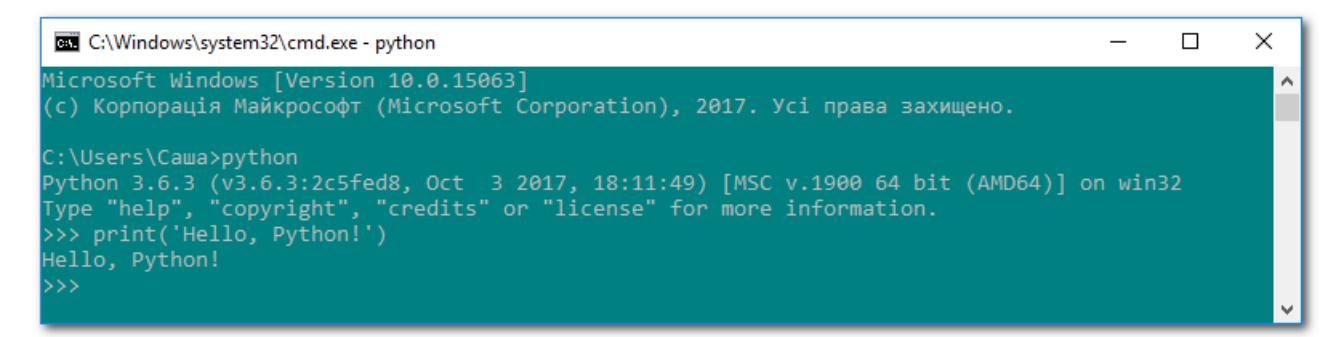

Режим інтерактивного інтерпретатора Python у термінальному вікні Windows: виведення текстового повідомлення

<u>Функція</u> print() входить у стандартну бібілотеку Python. Вона виводить інформацію, вказану в дужках, на екран або записує у файл.

Щоб закрити термінальний режим інтерпретатора Python, натисніть Ctrl+Z або введіть команду exit().